C:\Users\Guillermo\Documents\SISTEMAS-CEIBO\Patagonia Gestion\Errores\Cuando Surgen Estos Errores.Docx

## "Ole Error code 0x80040154"

Cuando surgen estos errores, en el caso de ingreso a Facturación, Compras o Recibos, etc. :

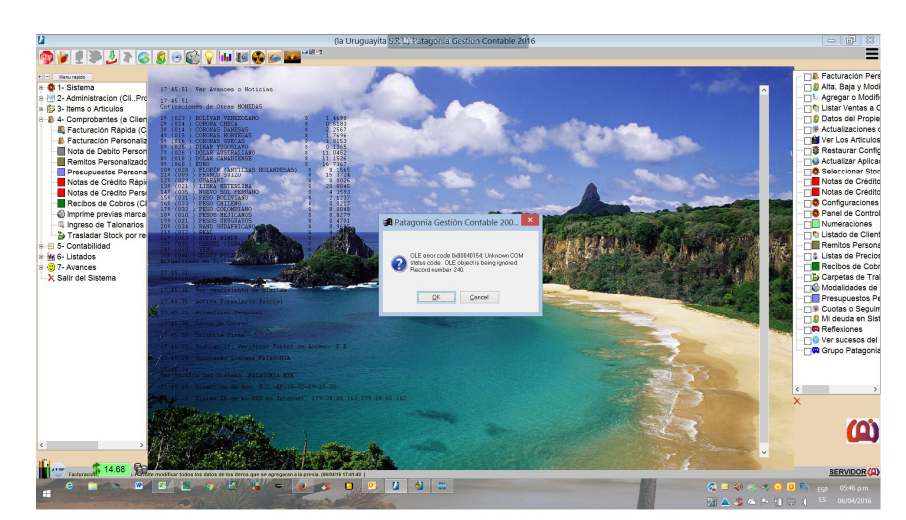

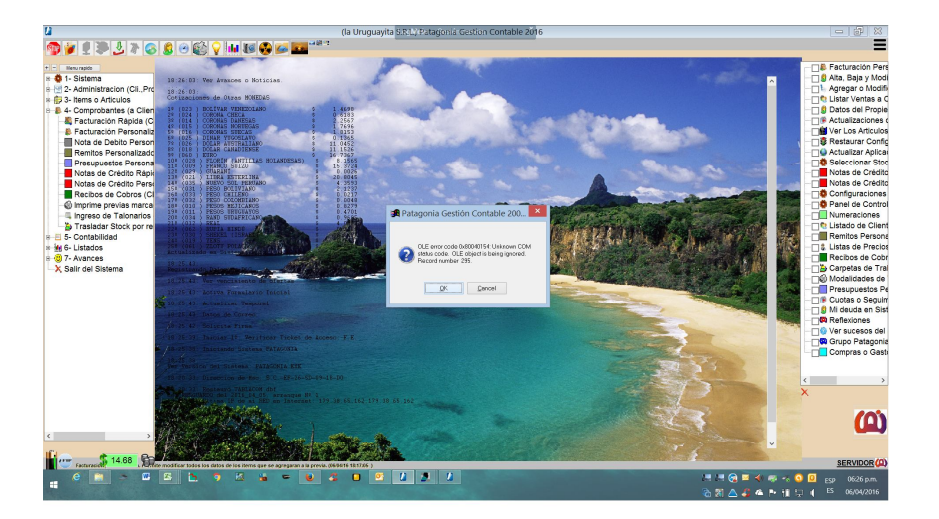

... es porque no carga los OCX correspondientes. En este caso es porque no se cargaron los OCX de los controladores de las impresoras Epson y Hasar.

Solución:

Ejecutar en "**Modo Administrador**" la aplicación **UPDATE-PATAGONIA.EXE**. Esa aplicación con todos los permisos de ejecución, reinstalará los controladores.

De seguir el error, ejecutar:

- CMD como Administrador (Click derecho sobre CMD, ejecutar como administrador)
- Ir a la carpeta donde está instalado el Patagonia, dentro de la carpeta **CONTROLADORES**, (en la terminal escribir "cd\patagonia\_gestion\controladores")
- Ejecutar en la línea de comandos **REGSVR32** con cada una de las **DLL** y/o **OCX**. Ejemplo:

C:\Users\Guillermo\Documents\SISTEMAS-CEIBO\Patagonia Gestion\Errores\Cuando Surgen Estos Errores.Docx

## • REGSVR32 fiscal051122.ocx

- o Esto dará un cartel de satisfacción o uno de error
- o Si da error es porque no se ejecutó CMD en modo servidor